# **AKO FenceCONTROL** Schnellstart & App

Weiter

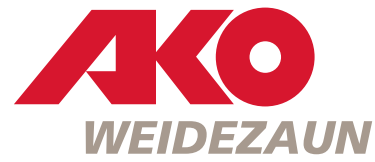

# **3.2)** Jetzt registrieren!

AKO FenceCONTROL App starten und auf der Seite "Willkommen" durch drücken des Buttons "Jetzt registrieren" zur Seite Registrierung" wechseln

Jetzt konfigurieren

# 3.3) Registrierung!

Felder befüllen und mit Button "Registrieren" abschließen. ACHTUNG: Passwort-Anforderungen beachten!

|                                                                                                    |                                                                                                    |                                                                                                    | ACHTUNG: E-Mail und Passwort hier noch                                                                                                    |                                                                                                    | (Achtung: ggf. S                                                                                         |
|----------------------------------------------------------------------------------------------------|----------------------------------------------------------------------------------------------------|----------------------------------------------------------------------------------------------------|----------------------------------------------------------------------------------------------------|----------------------------------------------------------------------------------------------------|----------------------------------------------------------------------------------------------------|
| 1) Vorbereitung                                                                                                    | 2) App-Installation (kostenlos)                                                                                                    | 3) Registrierung/Anmeldung                                                                                                    | nicht eintragen!                                                                                                    |                                                                                                    | und drücken Sie                                                                                          |
| <ul> <li>Das sollten Sie alles bereithalten:</li> <li>AKO FenceCONTROL<br/>(im Abstand von max. 2m) zum Mobil-Telefo<br/>- Li-Ion Backup Akku (im Lieferumfang)</li> <li>Smartphone (nicht im Lieferumfang)</li> <li>Erd- und Zaunanschlusskabel<br/>(im Lieferumfang)</li> <li>Anschlusskabel zur Stromversorgung des<br/>AKO FenceCONTROL (nicht im Lieferumfan<br/>d.h. entweder:</li> <li>Art-Nr. 371018 für 230V Versorgung</li> <li>Art-Nr. 371020 für 9V Versorgung<br/>kaufen.</li> </ul> | <ul> <li>iPhone         <ul> <li>FenceCONTROL App vom "App Store" herunterladen und installieren.</li> </ul> </li> <li>Android Smartphones         <ul> <li>FenceCONTROL App vom "Play Store" herunterladen und installieren.</li> </ul> </li> <li>for de for de for de</li></ul> | <ul> <li>3.1 Aktivieren Sie Bluetooth<br/>auf Ihrem Mobiltelefon nur für<br/>den Zeitraum der Registrierung/<br/>Anmeldung/Konfiguration.</li> <li>Germany</li> <li>Erläuterung LED!</li> <li>rotes Blinken: Inaktiv</li> <li>grünes Blinken: Aktiv</li> <li>kein Blinken: Keine Zaunspannung<br/>messbar!</li> </ul> | Image: State of the second second | <section-header></section-header>                                                                                                    | Bitte best<br>gesendeter                                                                                 |
| <b>4) FenceControl hinzufügen!</b><br>Bluetooth aktivieren! Durch Drücken auf<br>(+) starten Sie die automatische Sucher-<br>kennung der verfügbaren FenceCONTROL<br>Einheiten!<br>Wählen Sie die Einheit aus!                                                                                                    | 5) FenceCONTROL aktivieren!<br>Li-Ion Akku wurde von Ihnen bereits ein-<br>gelegt.<br>FenceCONTROL leuchtet zuerst perma-<br>nent grün, dann blinkt es blau => O.K.<br>Auf "Weiter" drücken!                                                                                                    | <b>6) Die Verbindung!</b><br>Weiter mit "Verbinden".                                                                                                    | <b>7) Die Konfiguration!</b><br>Weiter mit "Jetzt konfigurieren".                                                                                                    | <ul> <li>7.1) Die Konfiguration!</li> <li>Ersetzen Sie die Gerätebezeichnung<br/>durch eine für Sie sinnvolle Bezeichnung<br/>für Ihre Weide!</li> <li>Hinterlegen Sie den vollständigen Typ<br/>Ihres Weidezaungerätes!</li> <li>Scrollen Sie weiter bis VARIANTE<br/>siehe 7.2)!</li> </ul> | 7.2) Die Kont<br>SEHR WICHTIC<br>Wählen Sie die<br>Ihr FenceCONTF<br>der verschieden<br>Scrollen Sie gar |
| 11:05 ¥ tre .il 80% ■                                                                                                    | ull Telekom.de LTE 15:40 79 % ■)<br><sup>1</sup> GERÄT HINZUFÜGEN ×                                                                                                    | III Telekom.de LTE 15:40 78 % ■<br>GERÄT HINZUFÜGEN X                                                                                                    | III Telekom.de LTE 15:41 78 % ■)                                                                                                    | Il Telekom.de LTE 15:03 イネ95 % ■)     袋 KONFIGURATION X                                                                                                    | ・・・・・・・・・・・・・・・・・・・・・・・・・・・・・・・・・・・・                                                                     |
| - 0                                                                                                    | FenceCONTROL                                                                                                    | FenceCONTROL                                                                                                    | FenceCONTROL                                                                                                    | FENCECONTROL                                                                                                    | VADIANTE                                                                                                 |
|                                                                                                    | aktivieren                                                                                                    | aefunden                                                                                                    | verbunden                                                                                                    | FenceCONTROL Daten Device ID: 861359033658228                                                                                                    | Eingerichtete Va                                                                                         |
| FenceCONTROL<br>hinzufügen                                                                                                    | •                                                                                                    | 9                                                                                                    |                                                                                                    | Device Name: Weide 1<br>Model Nr.: 269583<br>Firmware Version: 0.3.6<br>Software Version: MC60ECAR01A05<br>Manufacturer: AKO Agrartechnik                                                                                                    | 12 VDC Fall 2                                                                                            |
| 5                                                                                                    |                                                                                                    |                                                                                                    |                                                                                                    | Seriennummer<br>34021176382563538217                                                                                                    | Eingerichtete Re                                                                                         |
|                                                                                                    |                                                                                                    |                                                                                                    |                                                                                                    | ANGABEN                                                                                                    | Keine Funktio                                                                                            |
|                                                                                                    |                                                                                                    |                                                                                                    |                                                                                                    | FenceCONTROL Name Weide 1                                                                                                    |                                                                                                    |
|                                                                                                    | <ol> <li>Li-Ion Akku eingebaut?</li> </ol>                                                                                                    | فَ 🙆                                                                                                    | i i i i i i i i i i i i i i i i i i i                                                                                                    | Modellnamen des Elektrozaungerätes                                                                                                    | 23<br>23                                                                                                 |
|                                                                                                    |                                                                                                    |                                                                                                    |                                                                                                    | AKO EcoPower B250plus                                                                                                    | 12                                                                                                    |
|                                                                                                    | (2) Warten Sie, bis die<br>LED-Anzeige blinkt.                                                                                                    | Gerät Fences 861359033656248<br>wurde gefunden                                                                                                    | Gerät Fences 861359033656248<br>wurde erfolgreich hinzugefügt.                                                                                                    | FIRMWARE 🕜                                                                                                    | 12                                                                                                    |

Verbinden

#### **3.4)** Registrierungslink bestätigen!

Bestätigen Sie den Link, den Sie auf Ihre angegebene E-Mail-Adresse geschickt bekommen haben um die Registrierung abzuschließen! ng: ggf. SPAM-Ordner prüfen) eln Sie jetzt zurück zur App

ücken Sie "Zur Anmeldung"

### 3.5) Die Anmeldung!

Melden Sie sich nun mit Ihrer Email und Ihrem Passwort an. Danach auf "Anmelden" drücken.

Info: Diese Anmeldung müssen Sie nur einmal ausfüllen. Die Anmeldung wird automatisch hinterlegt.

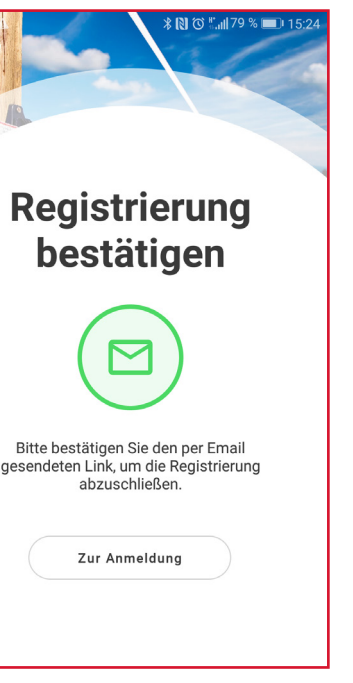

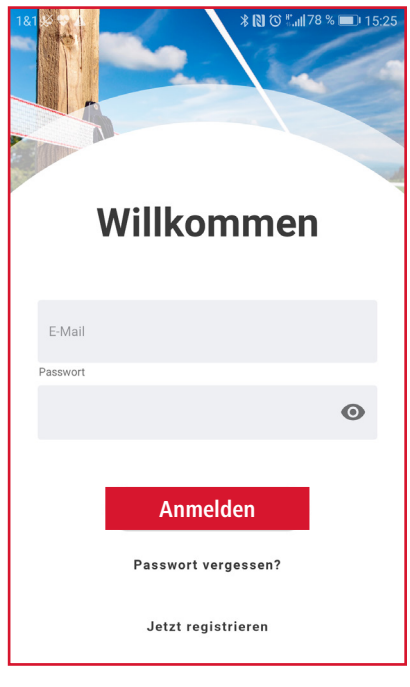

#### Die Konfiguration! VICHTIG!

Sie die passende VARIANTE für ceCONTROL aus. Siehe Erläuterung schiedenen Fälle auf der Rückseite! Sie ganz nach unten!

| om.de LTE 15:45                    | 77 % 🔳 |  |  |  |  |
|------------------------------------|--------|--|--|--|--|
| KONFIGURATION                      | ×      |  |  |  |  |
|                                    |        |  |  |  |  |
| IANTE                              | - ?    |  |  |  |  |
| richtete Variante                  |        |  |  |  |  |
| /DC Fall 2B                        |        |  |  |  |  |
|                                    |        |  |  |  |  |
| AY                                 | •      |  |  |  |  |
| richtete Relay                     |        |  |  |  |  |
| ne Funktion                        | -      |  |  |  |  |
|                                    | Fertig |  |  |  |  |
|                                    |        |  |  |  |  |
| 230 VAC Fall 1A<br>230 VAC Fall 1D |        |  |  |  |  |
| 12 VDC Fall 2A                     |        |  |  |  |  |
| 12 VDC Fall 2B                     |        |  |  |  |  |
| 9 VDC Fall 3A                      |        |  |  |  |  |
| 9 VDC Fall 3B                      |        |  |  |  |  |
|                                    |        |  |  |  |  |

Die neueste Firmware ist bereits installiert.

# 7.3) Die Konfiguration!

Aktivieren Sie die Alarm-Benachrichtigung per E-Mail falls gewünscht! SEHR WICHTIG!

Speichern Sie jetzt diese Konfiguration ab!

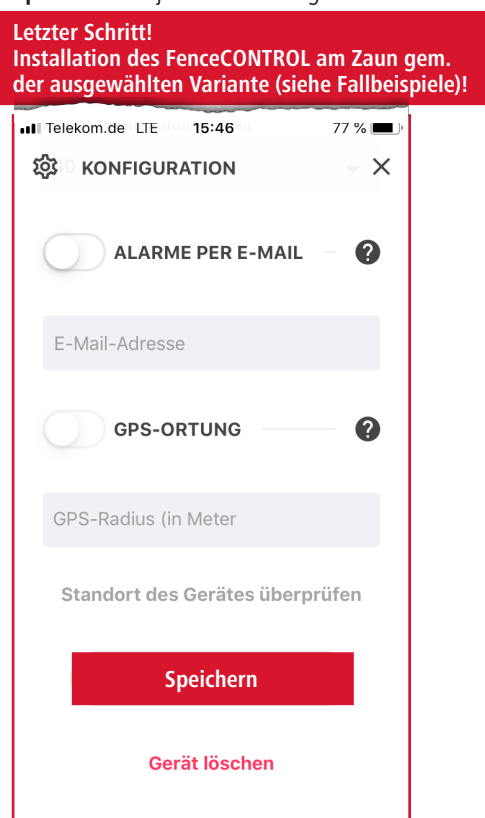

# Informationen

#### A) App-Funktionen (App ist kostenlos)

- AKO FenceCONTROL funktioniert mit allen handelsüblichen Weidezaungeräten
- automatische, sofortige Alarmmeldungen für Zaun- und Batteriezustand per Push-Nachricht (zusätzlich per E-Mail möglich)
- Anzeige der Zaunspannung und Versorgungsspannungen
- EIN-/AUSschalten des überwachten 9 oder 12 Volt-Weidezaungerätes
- (wenn das Weidezaungerät und die Kontrolleinheit über die selbe Stromquelle versorgt wird. Um optional auch 230 Volt Netzgeräte EIN-/AUSzuschalten ist zusätzlich der EIN/AUS-Schaltadapter 441123 erforderlich)
- bei Ausfall der Hauptstromquelle wird das FenceCONTROL für mind. 24 h über Back-up-Batterie versorgt unbegrenzte Nutzeranzahl
- grafische Darstellung der Zaunspannungs-, Haupt- und Backuphistorie
- max. 10 FenceCONTROL Einheiten verwaltbar
- Statusaktualisierung iederzeit möglich
- 3 Jahre kostenlose mobile Datenübertragung inklusive (keine SIM-Karte erforderlich)

### B) Im Lieferumfang enthalten:

- 441122: FenceCONTROL
- 268218: Backup Li-Ion Akku
- 441603/011: Zaunanschlusskabel
- 269791: Erdanschlusskabel

#### C) erforderliches Zubehör je nach gewählter Stromversorgung des FenceCONTROLs:

- Art.Nr. 371018: 230 Volt Netzteil (+ggf. 230 Volt Schaltadapter Art.Nr. 441123 => Fall 1D), oder
- Art.Nr. 371019: 12 Volt Anschlusskabel (+ 12 Volt Akku => Fall 2A), oder
- Art.Nr. 371020: 9 Volt Anschlusskabel (+ 9 Volt, 55 Ah Trockenbatterie => Fall 3A)

## D) Überwinterung

 ACHTUNG! Unbedingt den Li-Ion-Akku bei längerer Lagerung ohne Hauptstromversorgung (z.B. im Winter) aus dem FenceCONTROL herausnehmen! Vor Wiederinbetriebnahme Li-Ion Akku in FenceCONTROL einlegen und wieder an Haupt-/Main-Stromversorgung für mind. 48 h anschließen.

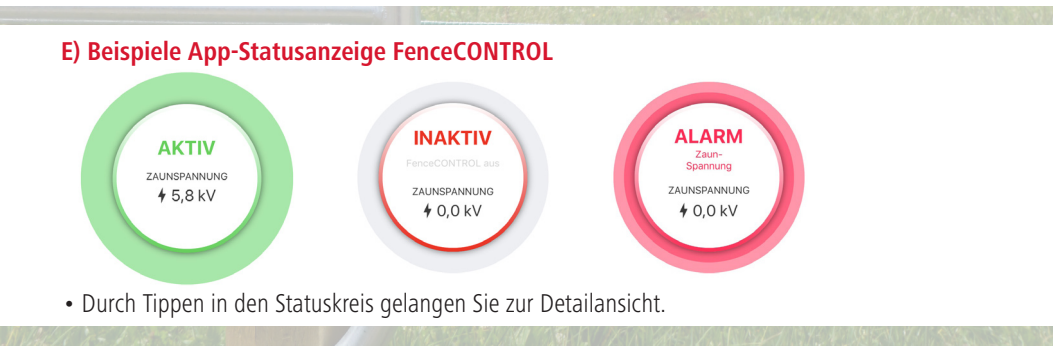

# F) Beispiel EIN/AUS-Schalter & grafische Darstellung des Verlaufs

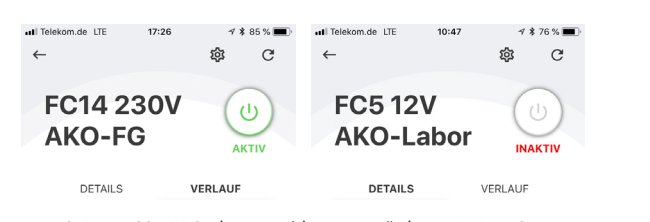

 AKO FenceCONTROL bzw. Weidezaungerät kann EIN/AUS geschaltet werden. Nach dem Drücken bitte einige Sekunden warten bis zum Wechsel AKTIV/INAKTIV.

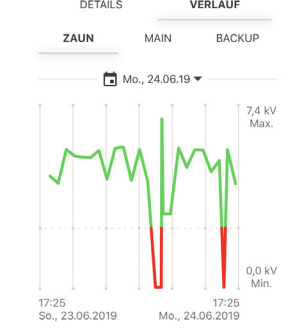

FenceCONTROL ist nicht mit dem ("Stand-alone") Weidezaungerät Stromversorgung erforderlich Weidezaungerät kann **EIN/AUS-geschaltet werden** 

SEHR WICHTIG!!! Bitte unbedingt die passende VARIANTE Ihrer FenceCONTROL Einheit in der **KONFIGURATION** auswählen!

all

FenceCONTROL

Signalstärke

erforderlich!

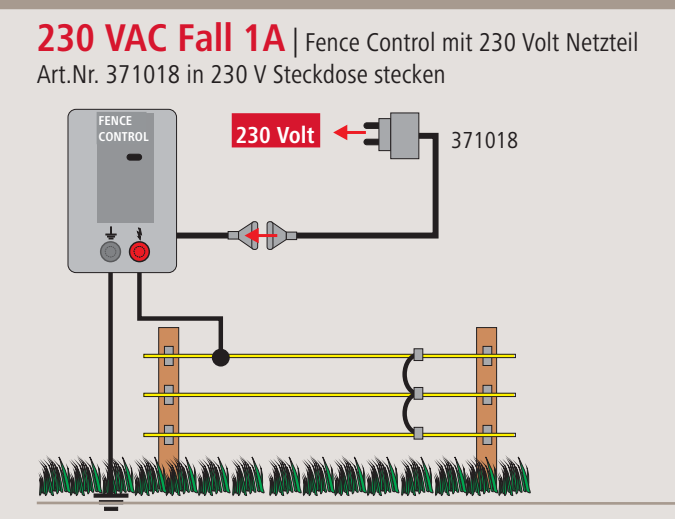

12 VDC Fall 2A | Fence Control mit 12 Volt Anschlusskabel Art.Nr. 371019 an 12 V Akku klemmen

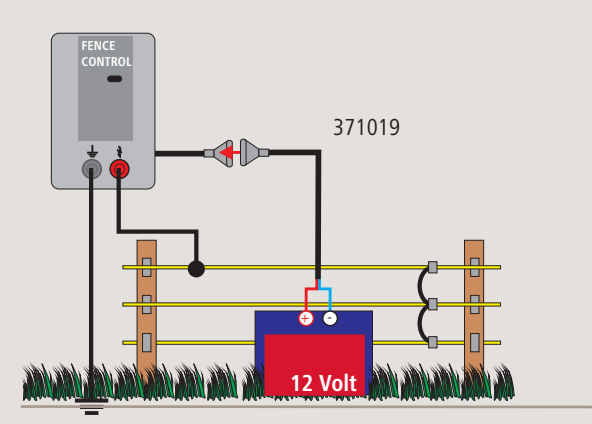

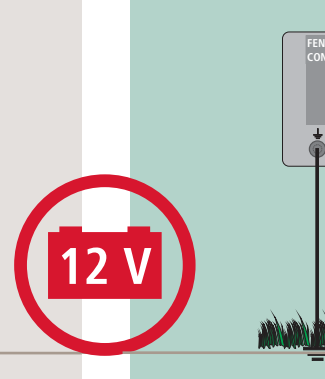

# 9 VDC Fall 3A | Fence Control mit 9 Volt Anschlusskabel Art.Nr. 371020 an 9 V Trockenbatterie klemmen

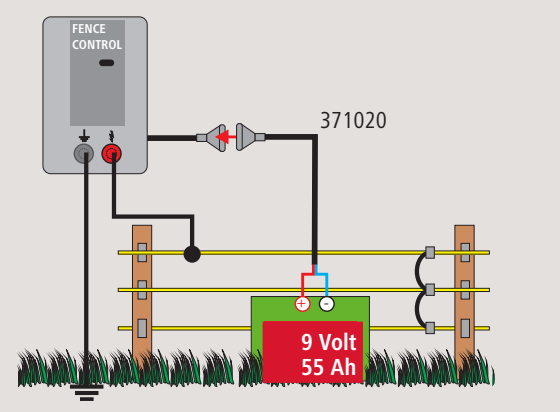

G) Weitere Nutzer berechtigen

Schritt 2: Nutzerdaten des Erstanwen-

ders verwenden (siehe 3.5) und auf

• Schritt 1: App herunterladen

und öffnen (siehe 2.)

"Anmelden" drücken.

# ACHTUNG! Bitte schützen Sie die 9 Volt Batterie vor Regen! 9 V

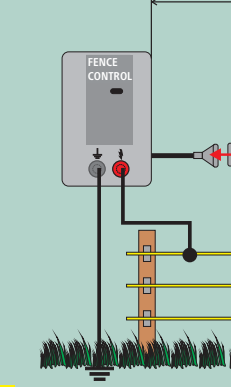

-

# zurück auf 7.2)

## H) Weitere FenceCONTROL hinzufügen

- Schritt 1: Bluetooth aktivieren (siehe 3.)
- Schritt 2: Drücken Sie auf "+"
- Schritt 3: Weiteres FenceCONTROL aktivieren (siehe 5.-7.3)

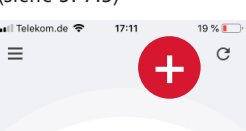

## FC5 12V AKO-Labor

• Art.Nr. 441122 eingeben!

# FenceCONTROL ist mit dem Weidezaungerät verbunden

# Stromversorgung des Weidezaungerätes verwenden Weidezaungerät kann über Mobiltelefon-App **EIN/AUS-geschaltet werden**

**230 VAC Fall 1D** | Fence Control mit 230 Volt Netzteil Art.Nr. 371018 in 230 V Adapter Art.Nr. 441123 in Steckdose | 230 V Weidezaungerät in Adapter stecken

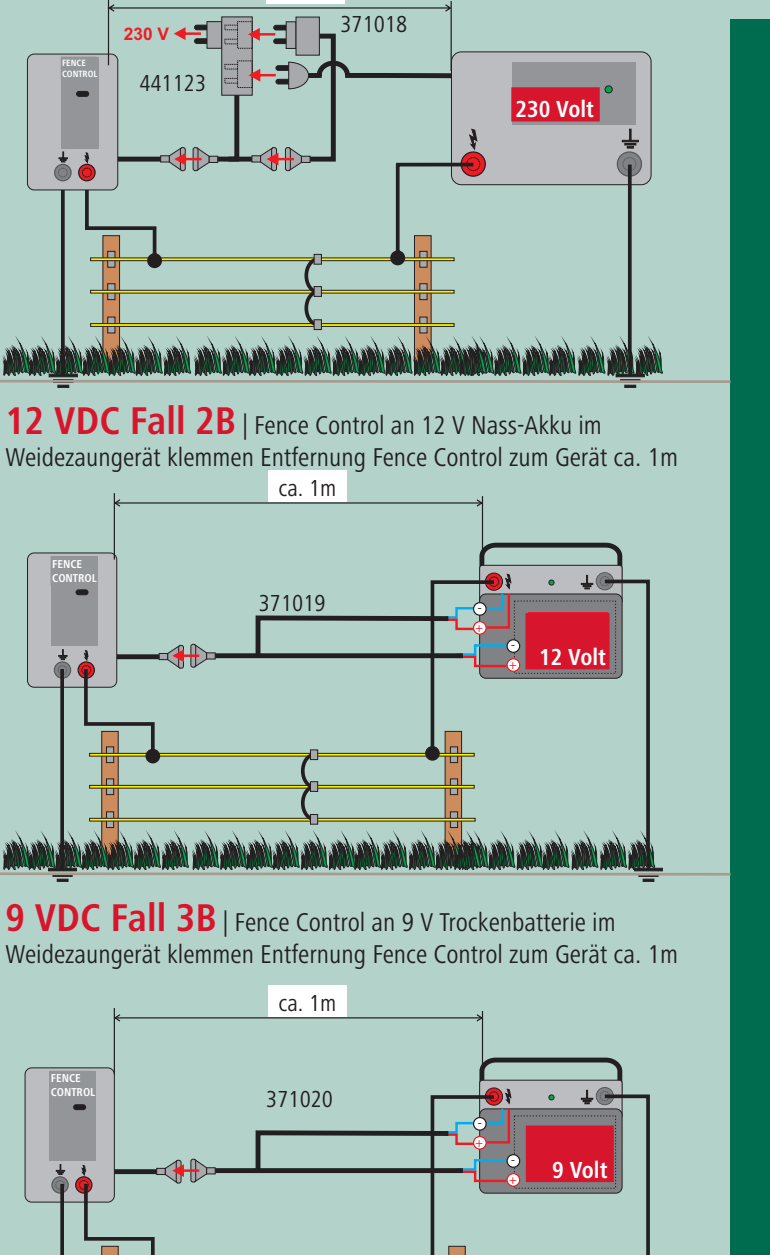

Bringen Sie das konfigurierte FenceCONTROL vgl. den Fallbeispielen 1D, 2B oder 3B am Zaun an! Stellen Sie das FenceCONTROL in der App durch Drücken des EIN/AUS-Button auf Ihrem Mobiltelefon auf AKTIV! Nehmen Sie nun Ihr Weidezaungerät durch einstecken (230 Volt), einschalten (9 Volt | 12 Volt) in Betrieb! Aktivieren Sie Ihr FenceCONTROL bevor Sie Ihr Weidezaungerät einschalten! SEHR WICHTIG!!! Schritt Schritt Schritt

I) www.my-manual.eu Bitte geben Sie die Artikel-Nr. und Version Ihres Produktes ein Online Bed-Anleitung 441122 - 0 · ۹ Art.-No.: 123456-AB - 2

#### Produktinformationen/techn. Beratung

AKO-Agrartechnik GmbH & Co. KG